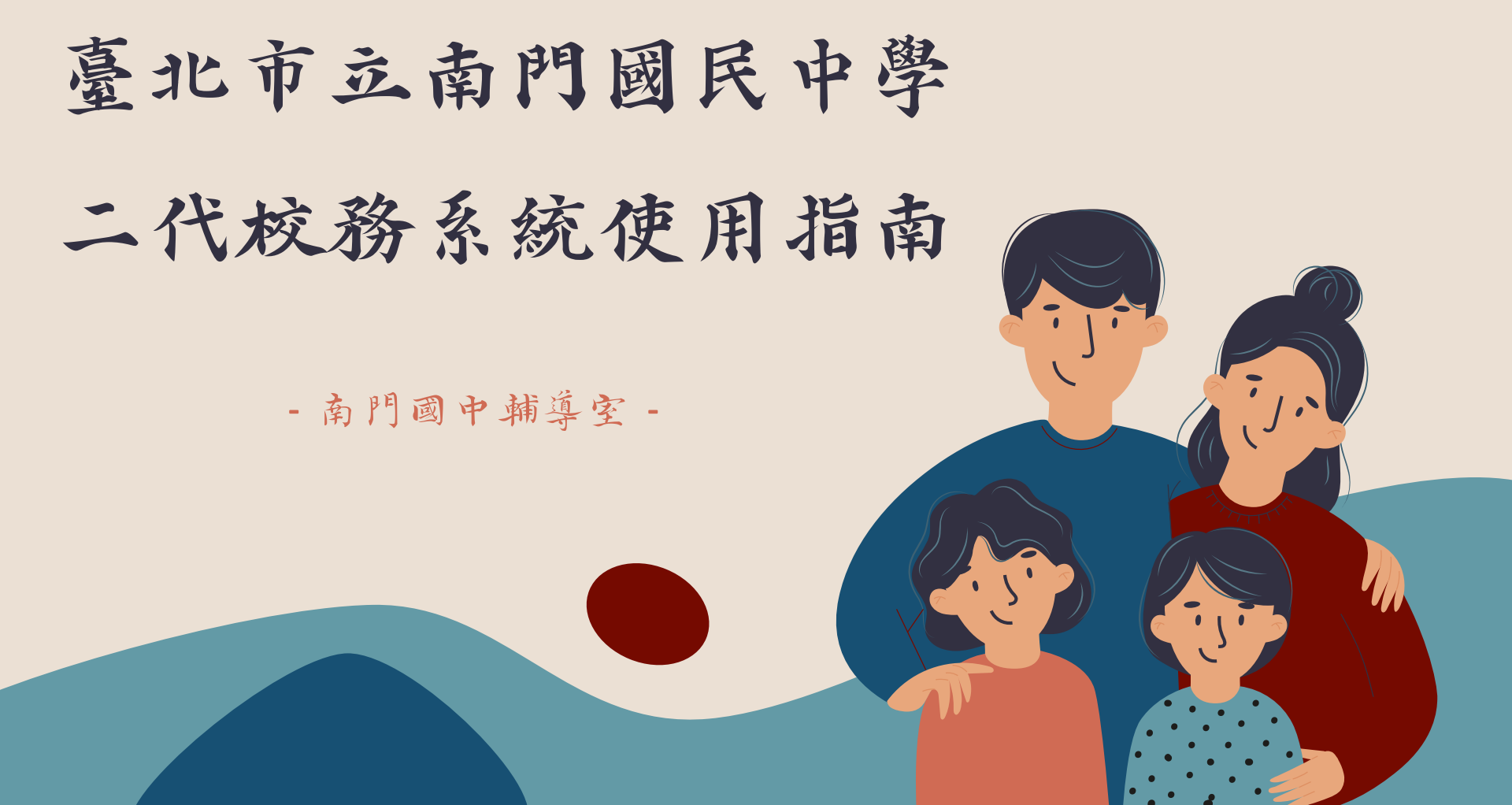

各位家長好,近幾年教育制度不斷變化,升學管道愈趨多元, 孩子在會考外的各項表現,對孩子的升學也有很大影響。

以下將說明二代校務系統的操作方式, 透過二代校務系統,可以了解孩子國中的所有資料、表現, 協助孩子選擇適合的生涯方向。

| 目錢     | Ž,               |
|--------|------------------|
| 01     | 02               |
| 系統登入流程 | 系統內容說明           |
|        | - 我的心理测驗         |
|        | - 我的學科能力         |
|        | - 我的免試入學         |
|        | - 我的填寫查看區-家長的話   |
|        | - 我的填寫查看區-升學進路建議 |
|        | - 服務學習園地         |
|        | - 我的綜合表現         |
|        | - 校內田徑競賽         |

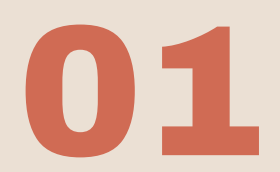

## 系統登入流程

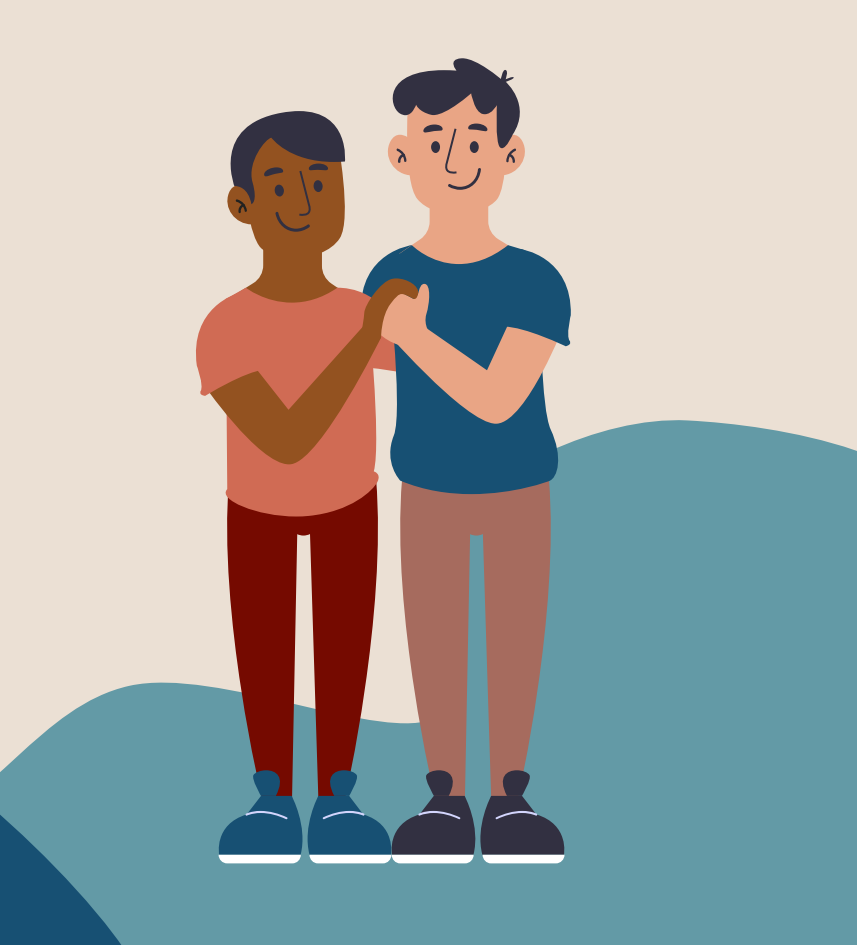

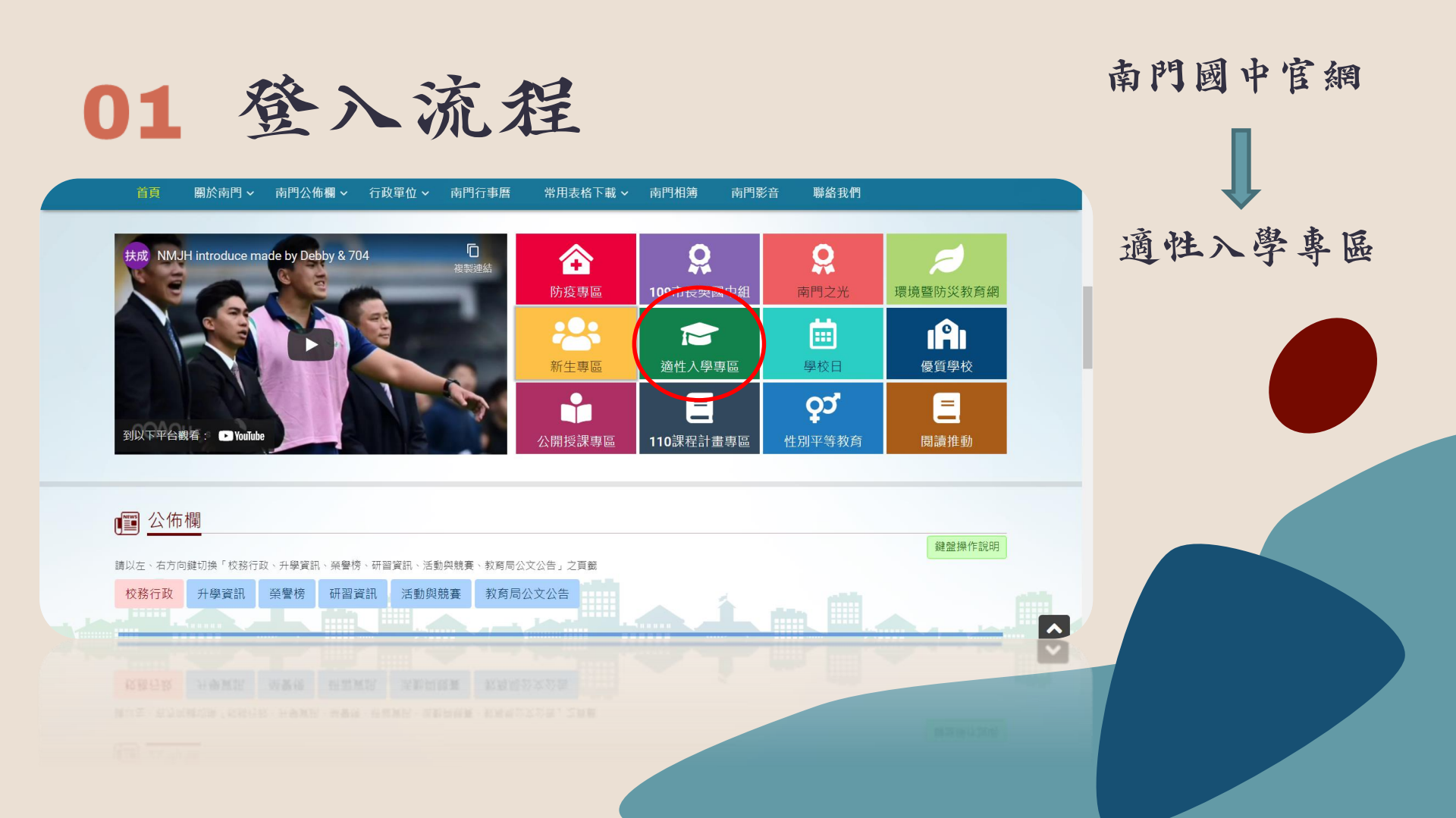

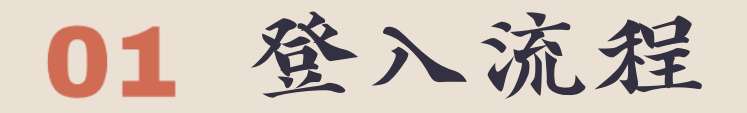

Taipei Municipal Nanmen Junior High School

金明臺北市立南門國民中學

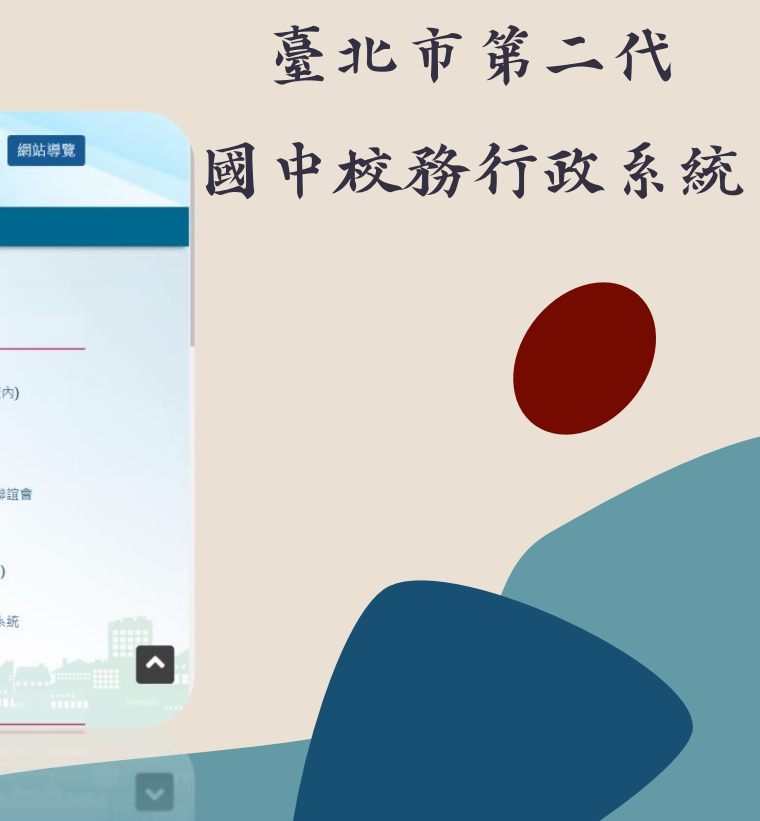

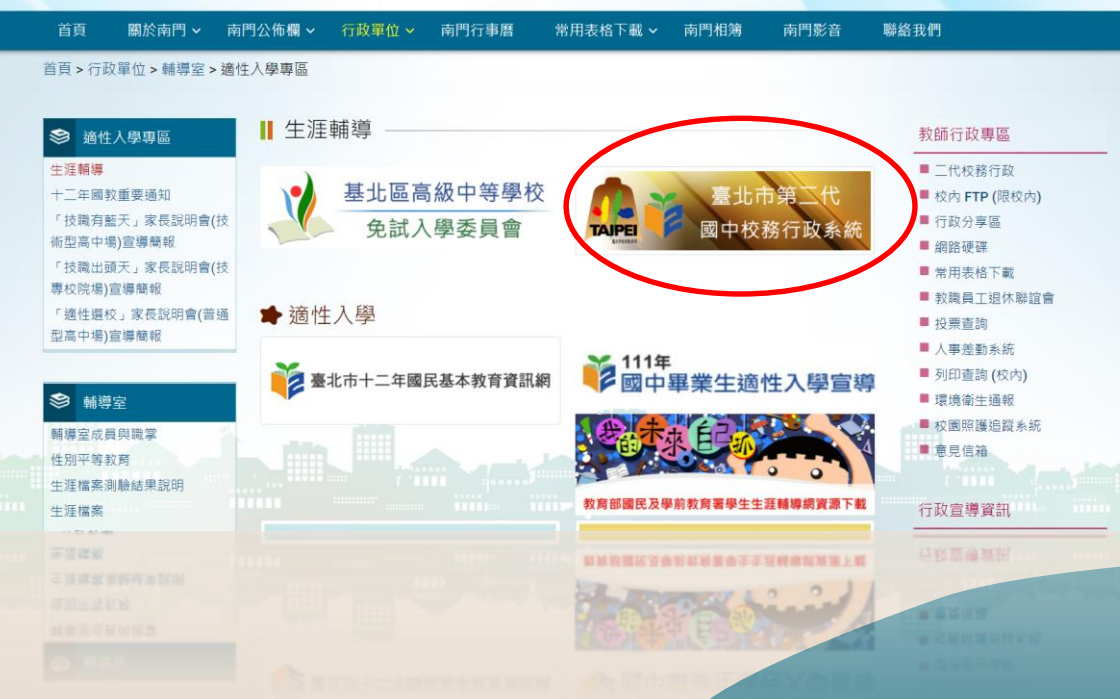

搜尋...

Q

字級: 小 預設 大

## 01 登入流程

# 臺北市立南門國民中學

點選中正區

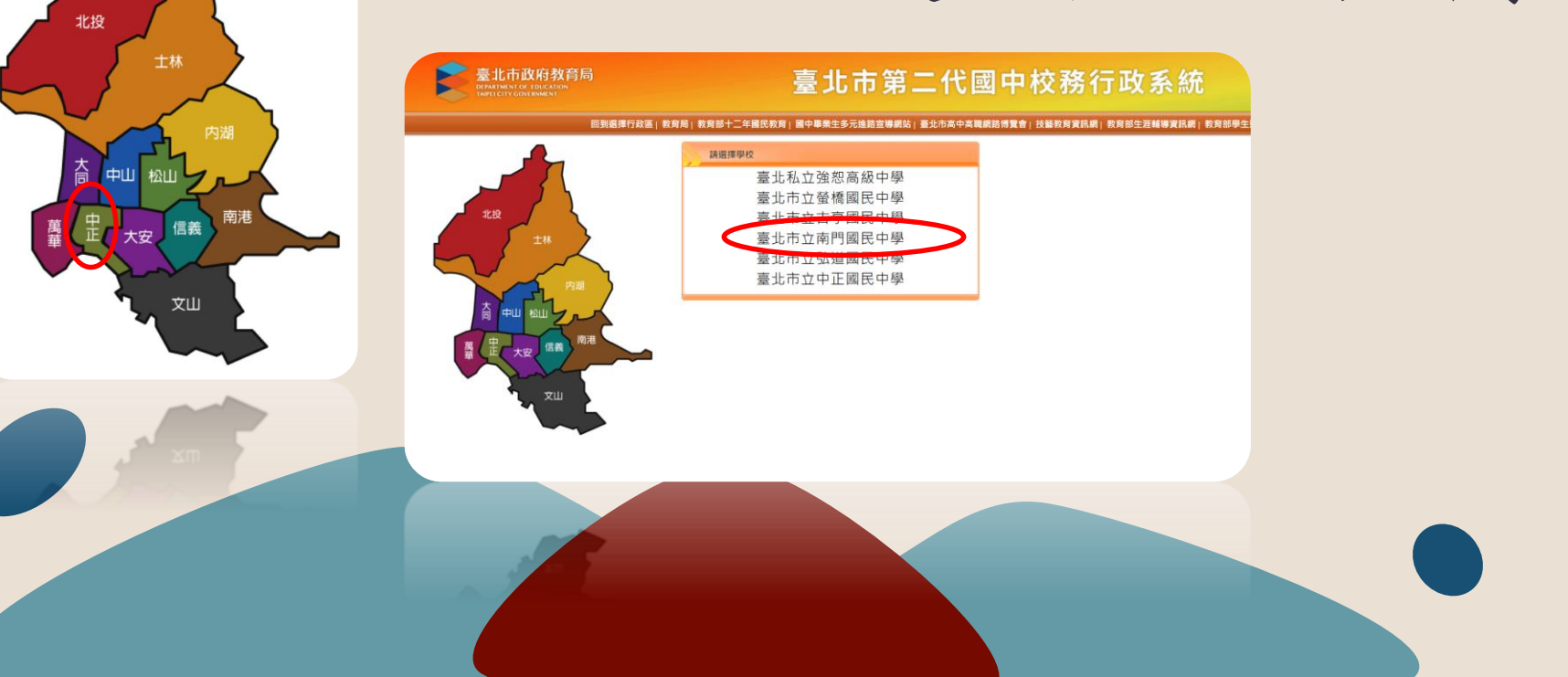

## 01 登入流程

選擇其他登入

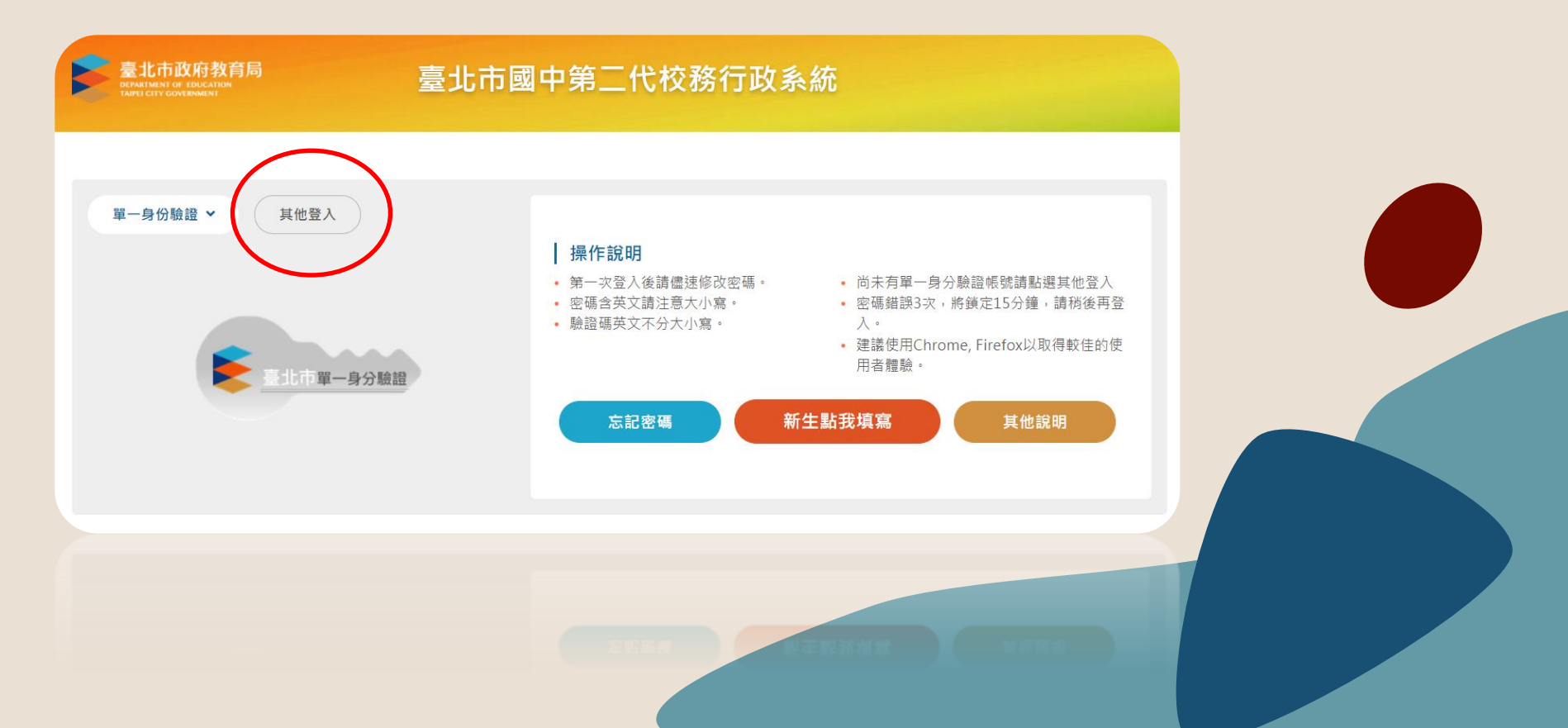

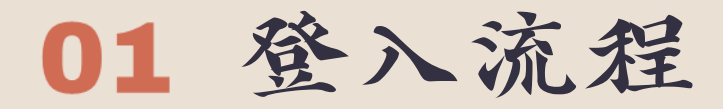

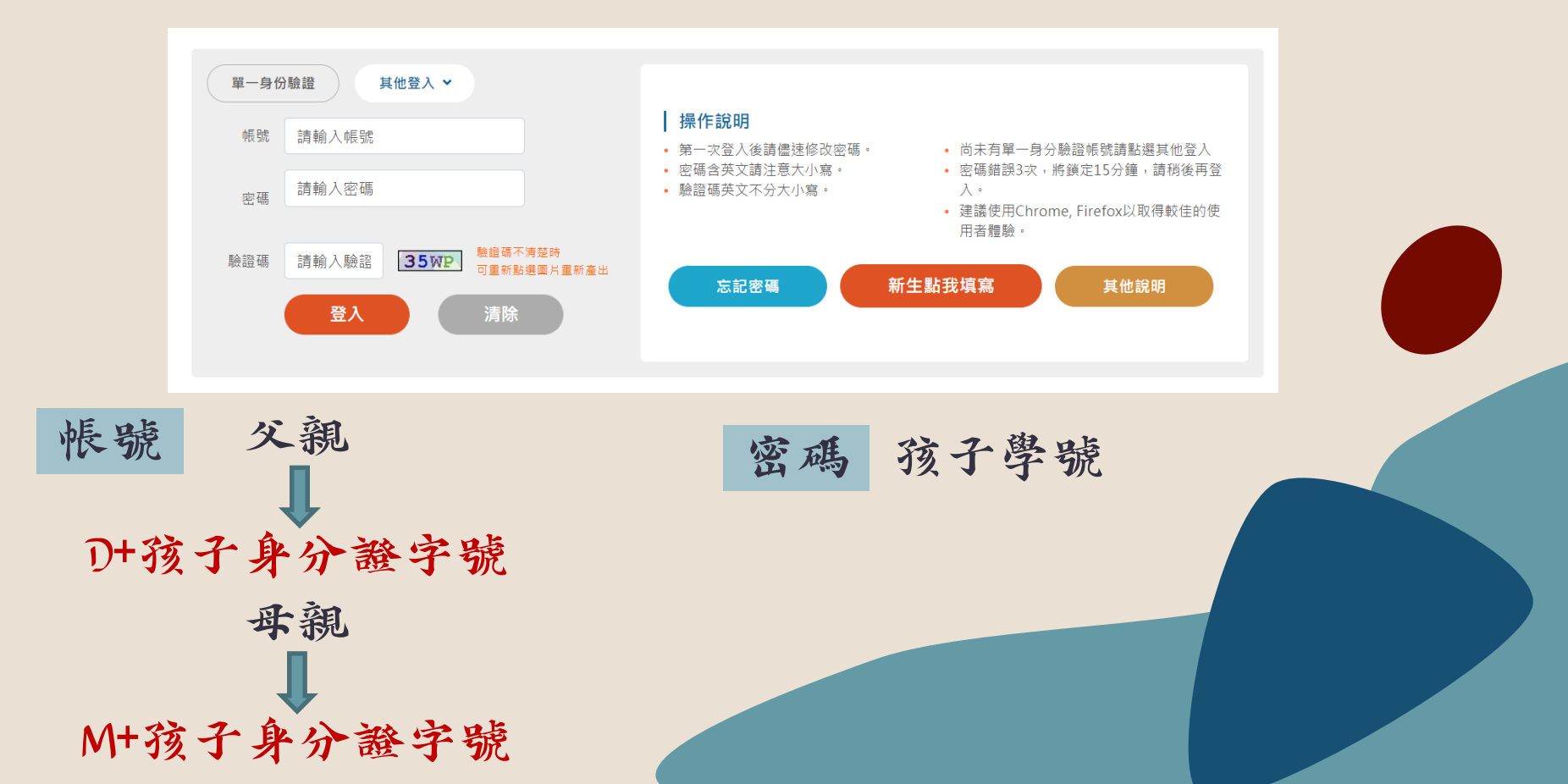

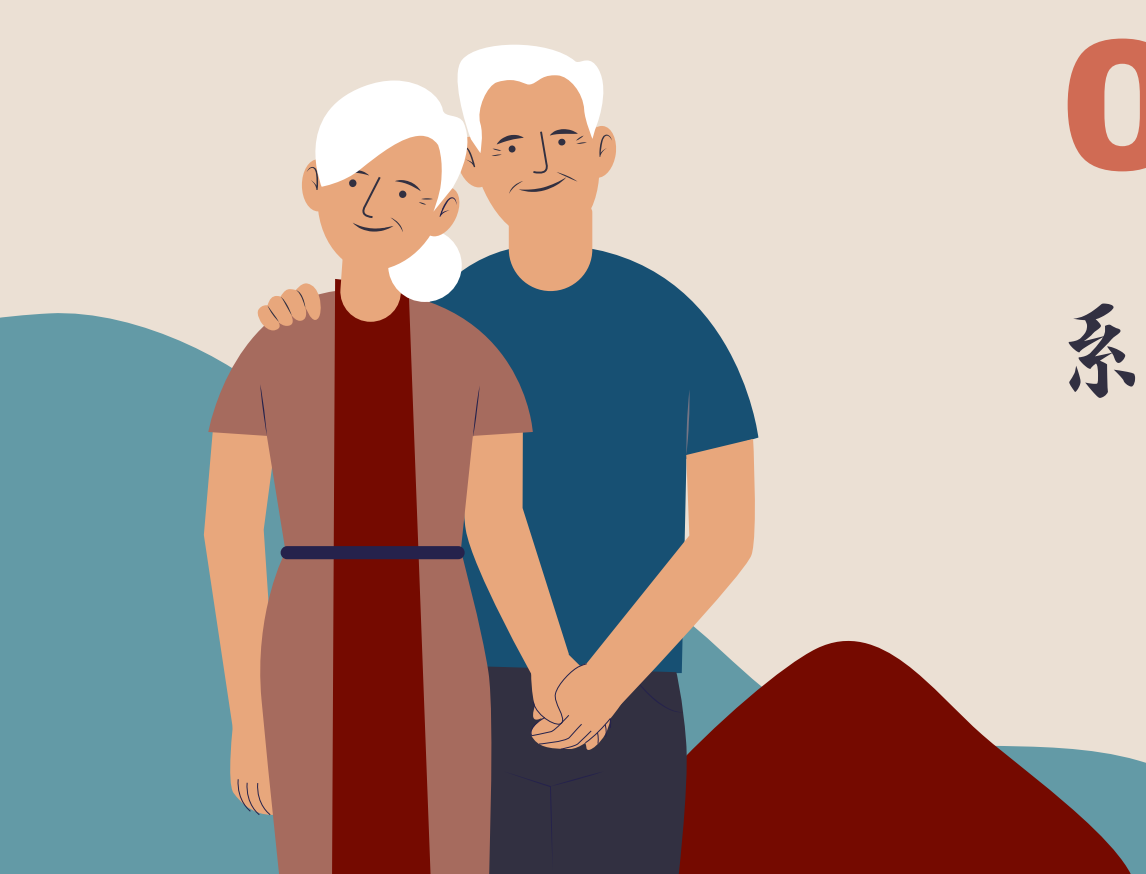

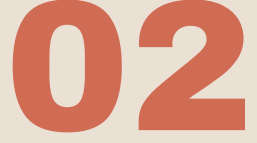

系統內容說明

透過此系統,可瞭解孩子在校的各項重要表現,包括:

(1)我的成長故事(自我認識、職業與我)

(2) 我的心理測驗(七上:智力測驗/七下:讀書與學習策略量表)(八下: 職涯性向測驗)(九上:職涯興趣測驗)

(3)學習成果及特殊表現(學期成績、競賽成果、獎懲記錄、服務學習、體適能…)

(4)生涯輔導諮詢記錄

(5)生涯統整面面觀及生涯發展規劃書(於九年級下學期完成可做為選填志願參考)

#### 成功登入後的頁面

|           | T T         | T                                                                                                    |       |                                       | _                       |             |           |  |   |
|-----------|-------------|----------------------------------------------------------------------------------------------------|-------|---------------------------------------|-------------------------|-------------|-----------|--|---|
| 劉驗 我的學科能力 | 我的免試入學      | 我的填寫查看區 服務                                                                                                    | 學習園地  | 我的綜合表現                                | 校內田徑競賽                  |             |           |  |   |
|           | 校園Fh        | book                                                                                                    |       |                                       |                         |             |           |  |   |
|           | 查看翻         | 見看您孩子的出入校園、                                                                                                    | 聯絡事項  | (等                                    |                         |             |           |  |   |
|           | 性向测         | 目翻                                                                                                    |       |                                       |                         |             |           |  |   |
|           | 里胡魚         | 」 <sub>「大大</sub>                                                                                                    |       |                                       |                         |             |           |  |   |
|           | 5-C (22 //) | - 446° E                                                                                                    |       | 九年                                    | 級上學期施測                  |             |           |  |   |
|           | 我的心         | 理測驗                                                                                                    |       |                                       |                         |             |           |  |   |
|           | 心理測驗        | 一<br>一<br>一<br>二<br>前<br>以<br>課<br>你<br>了<br>解<br>自<br>己<br>的<br>性<br>の<br>一<br>の<br>世<br>の<br>一<br>の<br>世<br>の<br>一<br>の<br>世<br>の<br>一<br>の<br>世<br>の<br>一<br>の<br>世<br>一<br>の<br>竹<br>一<br>の<br>世<br>一<br>の<br>竹<br>の<br>一<br>の<br>世<br>一<br>の<br>竹<br>の<br>一<br>の<br>日<br>一<br>の<br>竹<br>の<br>一<br>の<br>日<br>一<br>の<br>竹<br>の<br>一<br>の<br>一<br>の<br>一<br>の<br>日<br>一<br>の<br>日<br>一<br>の<br>の<br>一<br>の<br>日<br>一<br>の<br>の<br>の<br>一<br>の<br>日<br>一<br>の<br>の<br>一<br>の<br>の<br>日<br>一<br>の<br>の<br>一<br>の<br>の<br>の<br>の<br>の<br>の<br>の<br>の<br>の<br>の<br>の<br>の<br>の | 生向、興趣 | 2.與人格特質。                              | 에 NDU 분수, GIO DM, 프로 소리 |             |           |  |   |
|           | 学校已验        | 2常1小1畝了以下的測驗。                                                                                                    | 小小山以参 | 5 右 応 削 銶 了 胖 心                       | 理測驗與職群的                 | 剛孫  衣要着     |           |  |   |
|           |             | 我的小年期                                                                                                    |       | 測輸る                                   | 15                      | 海正开リ        | 专用细       |  |   |
|           |             | 20211                                                                                                    | 1105  | ····································· | 1179                    | 作向測験        | 明細        |  |   |
|           |             | 20200                                                                                                    | 0401  | 新編励由生學观題講                             | 聿密眩景志                   | TTL-0204904 | BEISH     |  |   |
|           |             | 20191                                                                                                    | 1125  | 國民中學智力測驗(周                            | 新版)                     | 智力測驗        | 明細        |  |   |
|           |             |                                                                                                    |       | Laver                                 |                         | HIJIAAM     | 1-3 # 3 條 |  |   |
|           | 以下還有        | 目其他有趣的測驗,你可                                                                                                    | 「參考看看 | 喔!                                    |                         |             |           |  |   |
|           |             | 職訓局興趣量表                                                                                                    |       |                                       |                         |             |           |  |   |
|           |             |                                                                                                    |       |                                       |                         |             |           |  |   |
|           |             |                                                                                                    |       |                                       |                         |             |           |  |   |
|           |             |                                                                                                    |       |                                       |                         |             |           |  |   |
|           |             | STATES OF BAL                                                                                                    |       |                                       |                         |             |           |  | / |
|           |             |                                                                                                    |       |                                       |                         |             |           |  |   |
|           |             |                                                                                                    |       |                                       |                         |             |           |  |   |
|           |             |                                                                                                    |       |                                       |                         |             |           |  |   |

我的心理测驗

| → 重整選單 🛛 登出 🗳 登入者: 👘 筆巻                      |                               |          |           |      | (様式:UI I | lightness |         |      |      |
|----------------------------------------------|-------------------------------|----------|-----------|------|----------|-----------|---------|------|------|
| 省頁                                           |                               |          |           |      |          |           |         |      |      |
|                                              |                               |          |           |      |          |           |         |      |      |
| 我的心理测验 我 好學科能力 我的免試入學 我的填寫查看區 服務學習           | 園地 我的綜合表現 校內田徑競賽              |          |           |      |          |           |         |      |      |
| 校園Ebook<br>查看 調看您孩子的出入校園、聯                   | 络事項等                          |          |           |      |          |           |         |      |      |
| 性向測驗                                         |                               |          |           |      |          |           |         |      |      |
| 興趣測驗                                         | 九年級上學期施測                      |          |           |      |          |           |         |      |      |
| 我的心理測驗<br>心理測驗可以講你了解自己的性向<br>學校已經幫你做了以下的測驗,你 | 、興趣與人格特質。<br>可以參考此附錄了解心理測驗與職帮 | 羊的關係 我要看 |           |      |          |           |         |      |      |
| 我的心理測驗                                       |                               |          | •         |      |          |           |         |      |      |
| 測驗日期                                         | 測驗名稱                          | 類型       | 看明細       | 7. 1 | 日回       | .h th     | en etre | ちたたこ | alta |
| 20211105                                     | 適性化職涯性向測驗                     | 性向測驗     | 「明細」「打裂、「 | すん   | 上國       | 甲門首,      | 段似日     | 的所有之 | 則駛   |
| 20200401                                     | 新編國中生學習與讀書策略量表                |          | 明細        |      |          |           |         | •    |      |
| 20191125                                     | 國民中學智力測驗(更新版)                 | 智力測驗     | 明細        |      |          |           |         |      |      |
|                                              |                               | 1        | - 3 共 3 條 |      |          |           |         |      |      |
| 以下還有其他有趣的測驗,你可參<br>[ 職訓局與極量表]                | 考看看喔!                         | 如想查      | 2看結       | 果    | ,可       | 點選        | 各項      | 測驗的  | 「明細」 |
|                                              |                               |          |           |      |          |           |         |      |      |

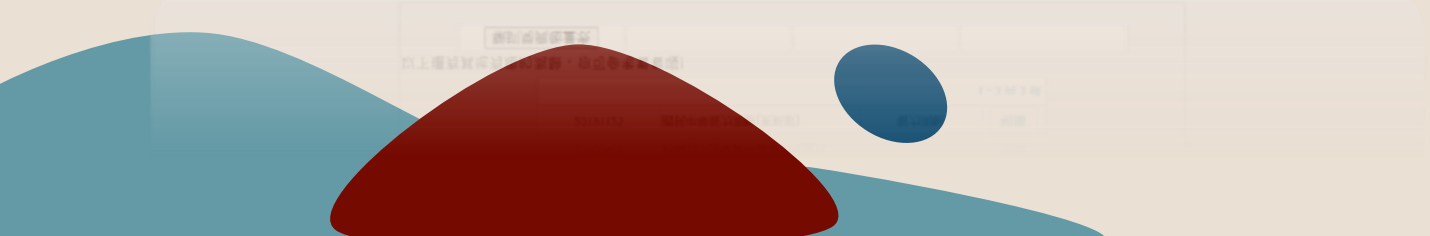

我的學科能力

#### → 重整選單 🙂 登出 💆人者: 😂

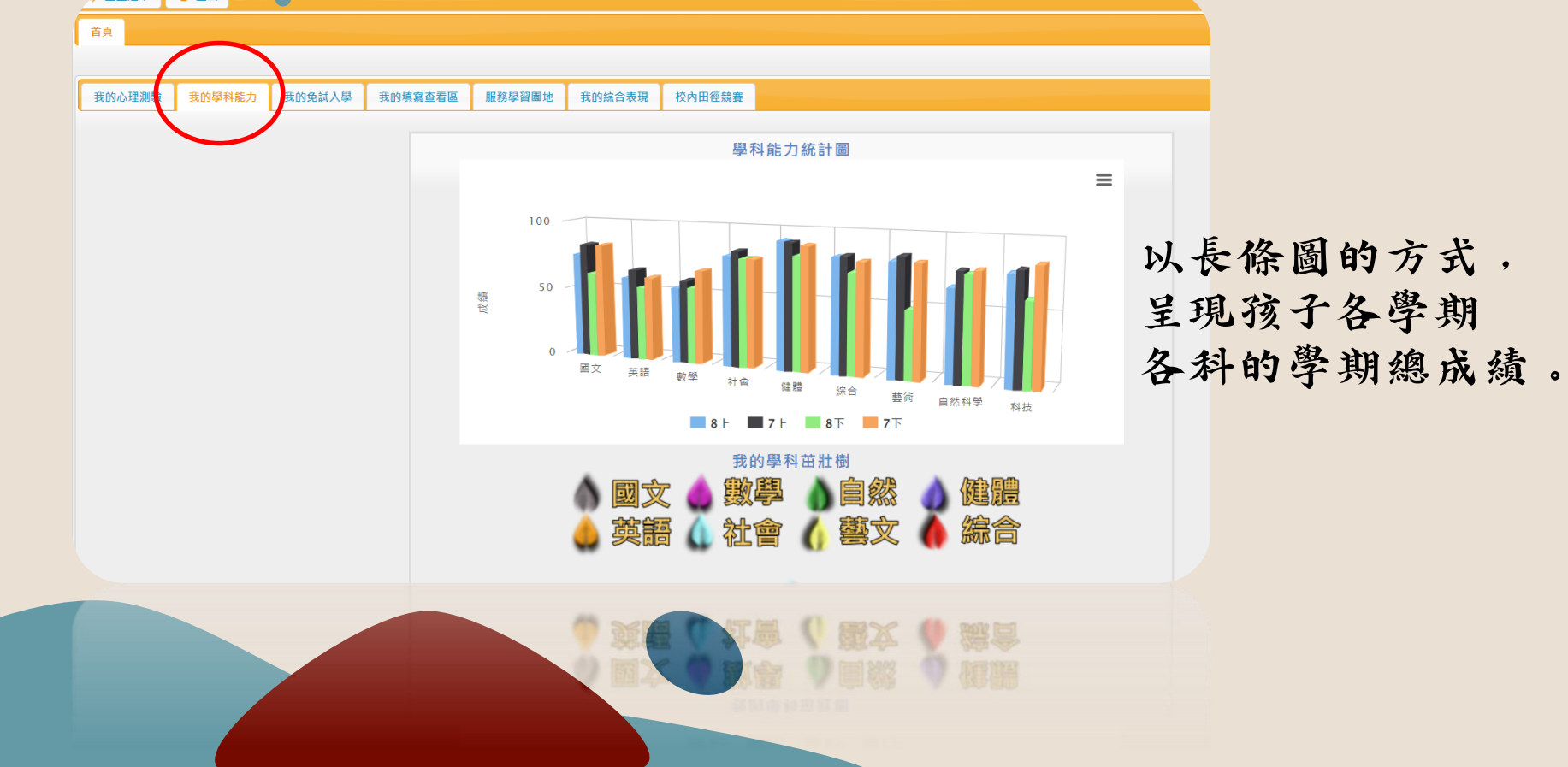

我的免試入學

| 2K137UV+2 A0482 2KU342(M1827) 2KU342(M1827) | 免試入學方式[說<br>日前你已經得到] | 目開記 30355日秋湖 1279山田城复<br>明<br>□□□□□□□□□□□□□□□□□□□□□□□□□□□□□□□□□□□ | 彩]。                      |        | 后相木   | 三五山公 |          |
|---------------------------------------------|----------------------|-------------------------------------------------------------------|--------------------------|--------|-------|------|----------|
|                                             | ㅁ께까ㅁ짪며피              | 免試入學積分                                                            | <i>1</i> /4 <sup>−</sup> |        | 四恐鱼   | 自知即  | ,<br>F . |
|                                             |                      | 免試入學項目                                                            | 得分上限                     | 目前已得   | 請點選   | 医各項的 | 明細       |
| 防子大位计                                       | 、幽                   | 均衡學習                                                              | 21                       | 0 BH4H |       |      | •        |
| 预了在无武                                       | 八子                   | 加切学習                                                              | L)                       | 10 功強  |       |      |          |
| 各項目的得                                       | 分                    | 五專優先免試入學積分                                                        |                          | 明細     |       |      |          |
|                                             |                      |                                                                   |                          | 1-4共4  | <br>條 |      |          |
|                                             |                      |                                                                   |                          |        |       |      |          |
|                                             |                      |                                                                   |                          |        |       |      |          |
|                                             |                      |                                                                   |                          |        |       |      |          |
|                                             |                      | 2010/03/03/05/05/05                                               |                          |        |       |      |          |

#### 我的免試入學

【補充說明】

(1)均衡學習於九年級上學期時結算呈現結果。需藝術、健體、 綜合、科技四領域任三領域前五學期平均成績及格,各領域 得7分,共計21分。

(2)服務學習每學期累計,只要該學期服務學習達6小時以上, 即得5分。

(3)五專部分,服務學習採計到下學期,最高時數上限請洽詢 輔導老師。

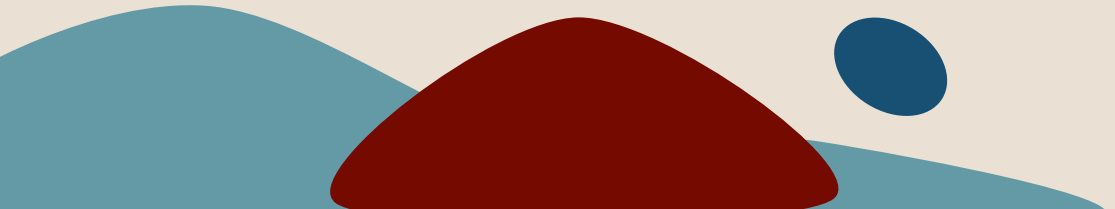

| 心理測驗 我的學科能力 我的免試入學 | 我的填寫查看區 服務學習圖地                            | 我的綜合表現 校內田徑競賽            |              |      |    |              |    |    |     |     |
|--------------------|-------------------------------------------|--------------------------|--------------|------|----|--------------|----|----|-----|-----|
|                    | 以卜是您可以關心孩子的?<br>可以查看的男                    | 各項資料!<br>項               |              |      |    | •            |    |    |     |     |
|                    |                                           | 可查看項目                    | 開始日期         | 結束日期 |    |              |    |    |     |     |
|                    | 我的成長故事                                    | /(一)、自我認識                | <b>『</b> 適時  | 隨時   | 查看 | •            |    |    |     |     |
|                    | 我的成長故事                                    | (二)、職業與我                 | <b>『</b> 適時  | 隨時   | 查看 |              |    |    |     |     |
|                    | 學習成果及得                                    | 殊表現/(一)、我的學習表現           | <b>『</b> 適田寺 | 隨時   | 查看 |              |    |    |     |     |
|                    | 學習成果及得                                    | 殊表現/(二)、我的經歷             | <b>『</b> 適田寺 | 隨時   | 查看 | -            |    |    |     |     |
|                    | 學習成果及特                                    | 陈表現/(三)、生涯試探活動紀錄         | <b>β適時</b>   | 隨時   | 查看 |              |    |    |     |     |
|                    | 生涯統整而面                                    | 觀/(一)、生涯統整面面觀            | ß商te寺        | 隋朝寺  | 杳看 | -            |    |    |     |     |
|                    | 以卜是您道看孩子否項資產<br>需要填寫的事項<br>家長的話<br>升學進路建議 | 4後,項馬紹宁找于的致剧及迷議<br>產填寫項目 | ! 開始日        | 期    | 3期 | 我要填寫<br>我要填寫 | 黑上 | ſŧ | 戈要: | 填寫」 |
|                    |                                           |                          |              |      |    |              |    |    |     |     |

#### 我的填寫查看區-家長的話

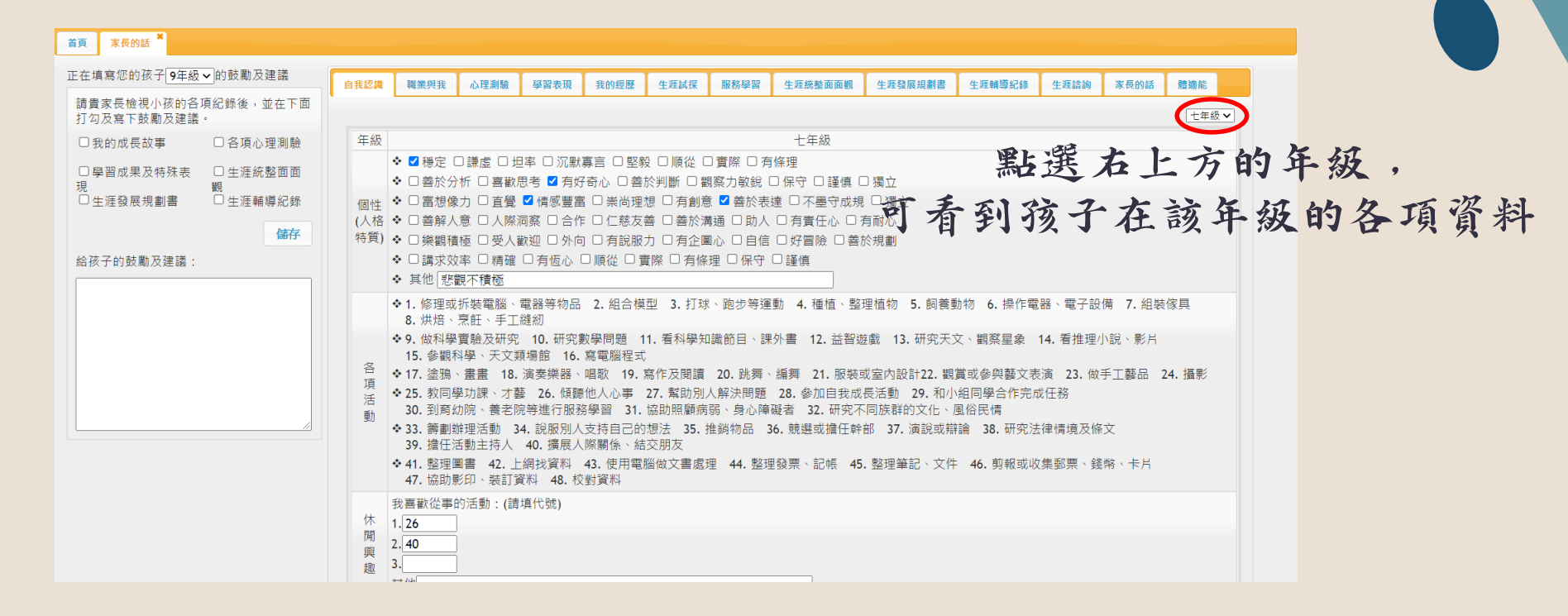

### 我的填寫查看區-家長的話

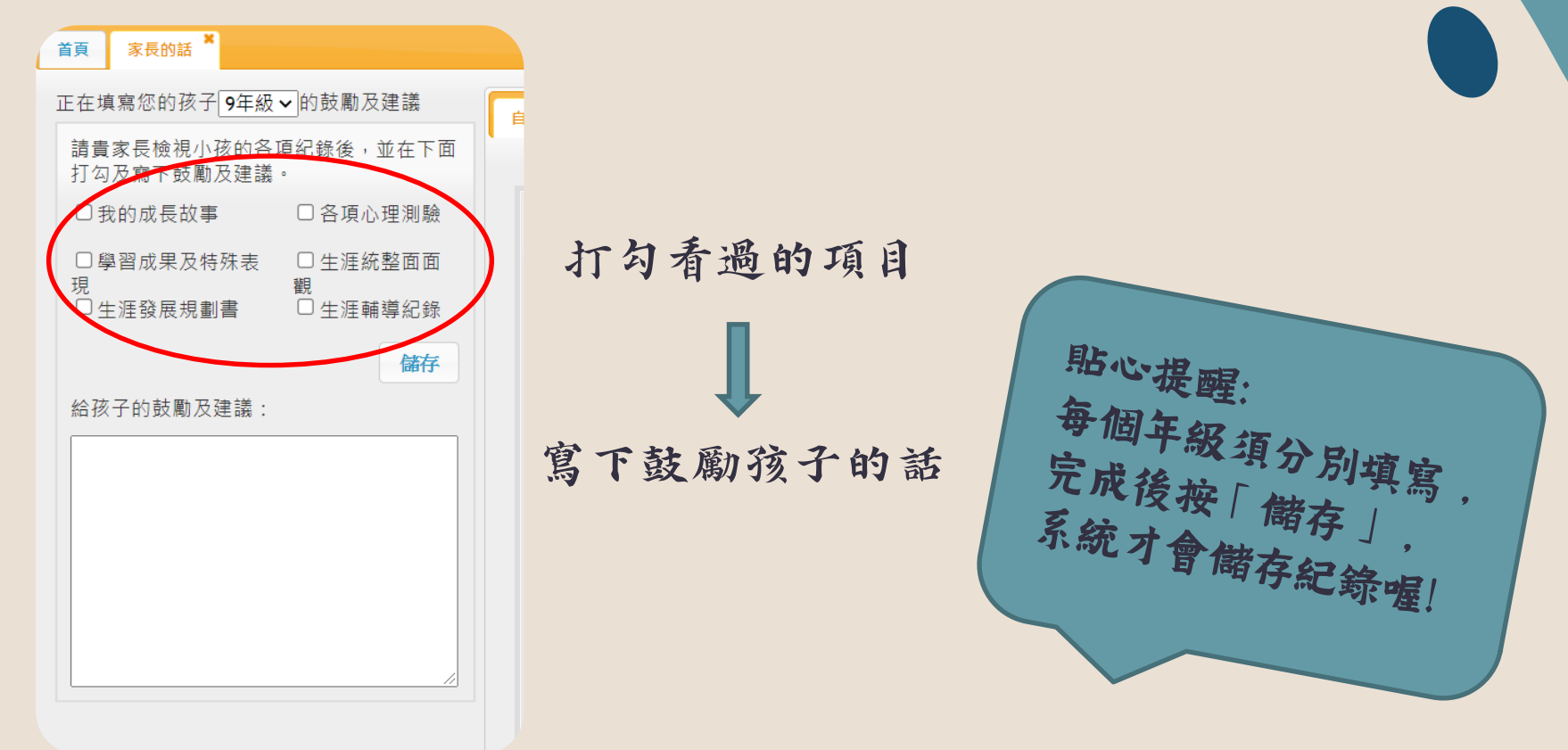

#### 我的填寫查看區--升學進路建議

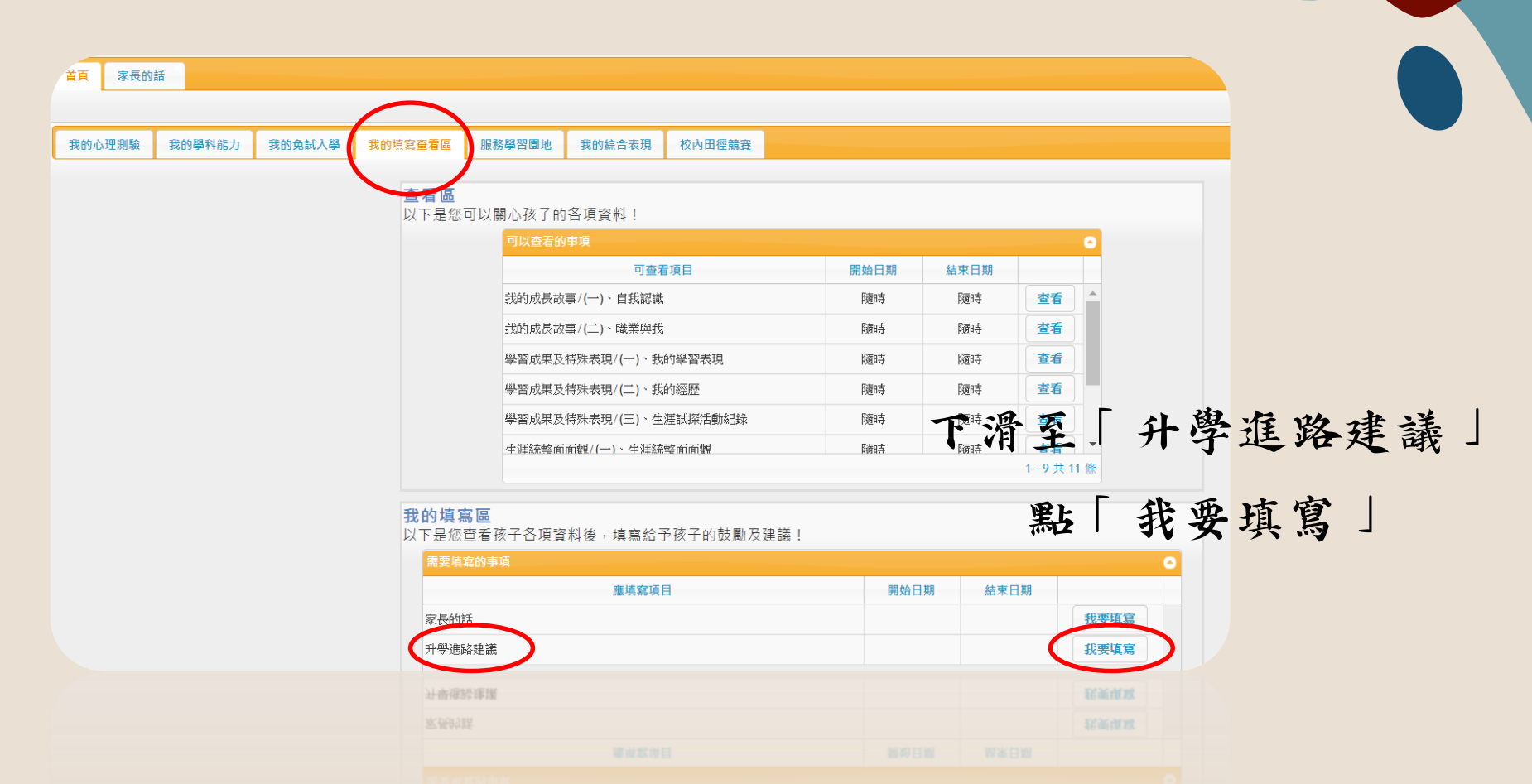

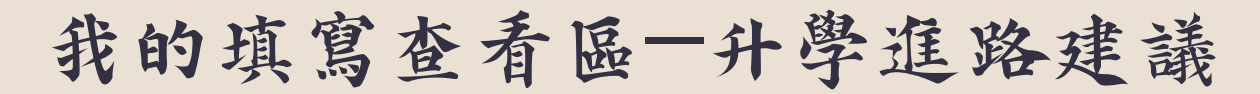

| 苦資料都未勾選則代表家長尚禾填寫意見,若已有資料則代表家長已填寫過。       升學建議       升學建議       1.請選揮       2.請選擇       3.請選擇       4.請選擇       5.請選擇       3.請選擇       2.請選擇       3.請選擇       3.請選擇       3.請選擇       4.請選擇       5.請選擇       ※       6儲存                                                                                                    | 首頁 家長的話 升學進路建議 ★<br>家長端                      |                       |               |
|----------------------------------------------------------------------------------------------------|----------------------------------------------|-----------------------|---------------|
| 升學建議順序         1. 博選擇       >         2. 博選擇       >         3. 博選擇       >         4. 博選擇       >         5. 博選擇       >         bù c, 皮 c:          節爾          1. 「方子 な な よ                                                                                                    | 若資料都未勾選則代表家長尚未填寫意見,<br>┌升學建議                 | 若已有資料則代表家長已填寫過。<br>   |               |
| 1. 請選擇       >         2. 請選擇       >         3. 請選擇       >         4. 請選擇       >         5. 請選擇       >         訪明 :                                                                                                    | 升學建議順序                                       |                       |               |
| 2. i時選擇       >         3. i時選擇       >         4. i時選擇       >         5. i時選擇       >         前週 (       )         儲存       )          )         (儲存)       )          )         (儲存)       )          )         (儲存)       )          )         (儲存)       )          )         ()       )         ()       )         ()       )         ()       )         ()       )         ()       )         )       )         )       )         )       )         )       )         )       )         )       )         )       )         )       )         )       )         )       )         )       )         )       )         )       )         )       )         )       )         )       )         ) | 1.請選擇                                        |                       |               |
| 4. <u>請選擇</u><br>5. <u>請選擇</u><br>説明:<br>儲存<br><u>粘心提醒</u> :<br>此項目在弦云                                                                                                    | <ol> <li>2. 請選擇 </li> <li>3. 請選擇 </li> </ol> | 填寫建議孩子的升學選擇順序         |               |
| 5.請選擇<br>說明:<br>儲存                                                                                                    | 4. 請選擇                                       |                       |               |
| 儲存<br>儲存<br>粘心提醒:<br>此項目在孩子。                                                                                                    | 5. 請選擇                                       |                       |               |
|                                                                                                    | 記叻:                                          | 儲存                    |               |
| 「学期時必須於4/3<br>新填寫会」                                                                                                    |                                              | <b>下学期時必</b><br>前填宫会、 | 子九年<br>須於4/30 |

服務學習園地

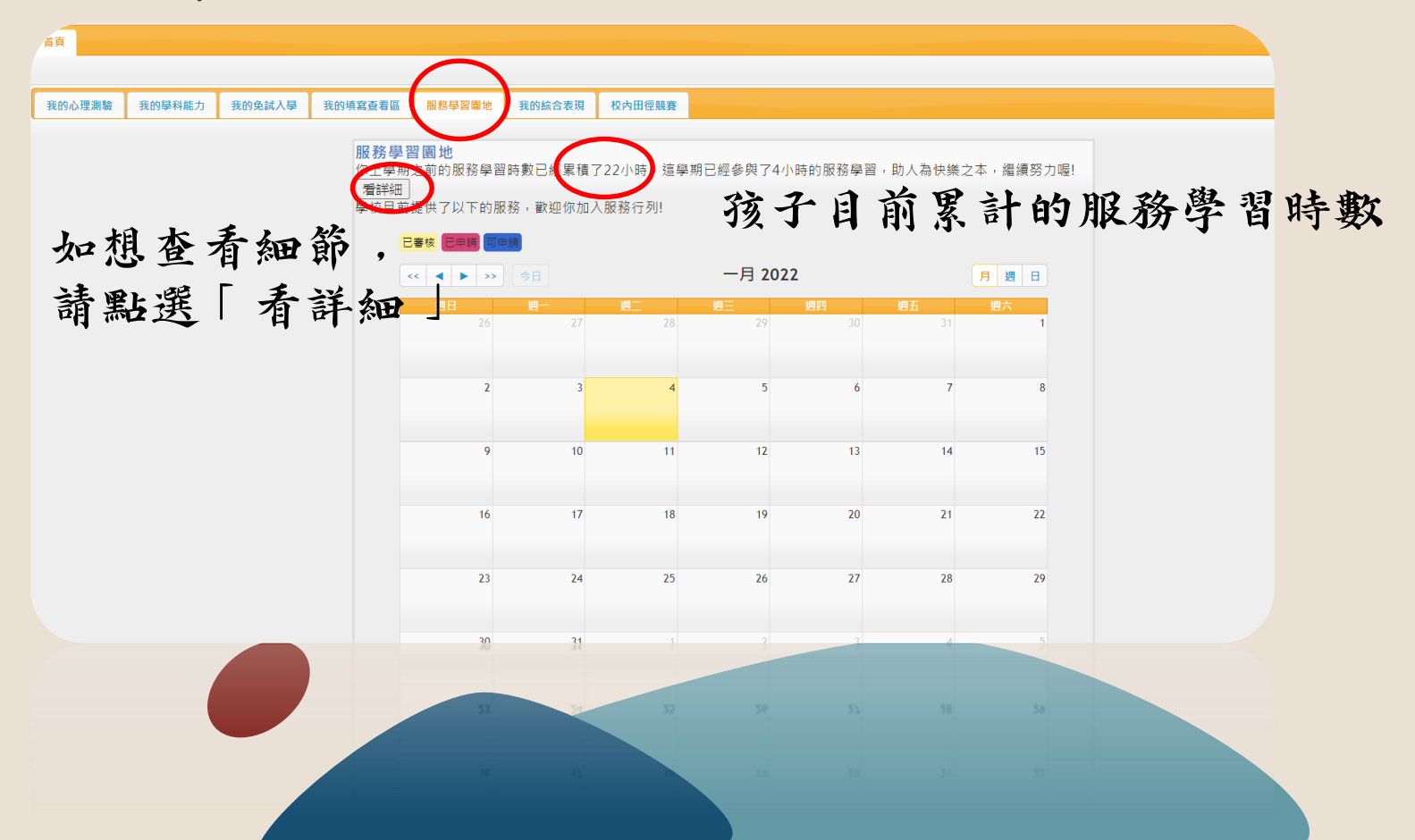

## 我的綜合表現

| 理測驗 | 我的學科能力 | 我的免試入學 | 我的填寫查看區 | 服務學習園地    | 我的綜合表現    | 校內田徑競賽     |             |            |             |    |  |
|-----|--------|--------|---------|-----------|-----------|------------|-------------|------------|-------------|----|--|
|     |        |        | 我的體適    | 能         | $\smile$  |            |             |            |             |    |  |
|     |        |        | 學年度     | 測驗日期      | BMI       | 坐姿體前彎      | 立定跳遠        | 仰臥起坐       | 心肺適能        | 獎章 |  |
|     |        |        | 108     | 108/09/04 | 18.4(正常)  | 34(70)(銅牌) | 180(95)(金牌) | 37(88)(金牌) | 254(77)(銀牌) | 銅質 |  |
|     |        |        | 109     | 109/10/16 | 16.56(正常) | 41(88)(金牌) | 180(94)(金牌) | 31(73)(銅牌) | 262(76)(銀牌) | 銅質 |  |

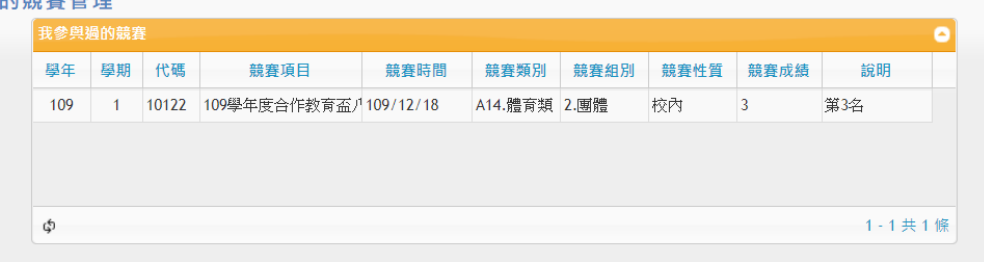

1-1共1组

## 校內田徑競賽

| 首頁                          |                                                                                                    |
|-----------------------------|----------------------------------------------------------------------------------------------------|
|                             |                                                                                                    |
| 我的心理測驗 我的學科能力 我的免試入學 我的填寫查看 | :着區 服務學習圖地 我的綜合表現 校內田徑競賽                                                                                 |
| 以下長團體看                      | ○是本學期校內田徑競賽項目,請在期限完成報名。<br>豊賽請向體育股長統一報名。                                                                 |
|                             | 本學期競賽項目                                                                                                  |
|                             | 學年         學期         類別         組別         項目         報名開始日期         報名結束日期         比賽開始日期         參賽資訊 |
|                             | 防子大惊力的四领骑塞田围盗                                                                                            |
|                             | 奶了在欧阳时田徑就貨相關員目                                                                                           |
|                             |                                                                                                    |
|                             |                                                                                                    |
|                             |                                                                                                    |
|                             | ゆ         沒有記録                                                                                           |
|                             | 孩子在校內的田徑競賽相關資訊                                                                                           |

#### 最後要離開時,別忘了點選中間上方的「登出」喔!

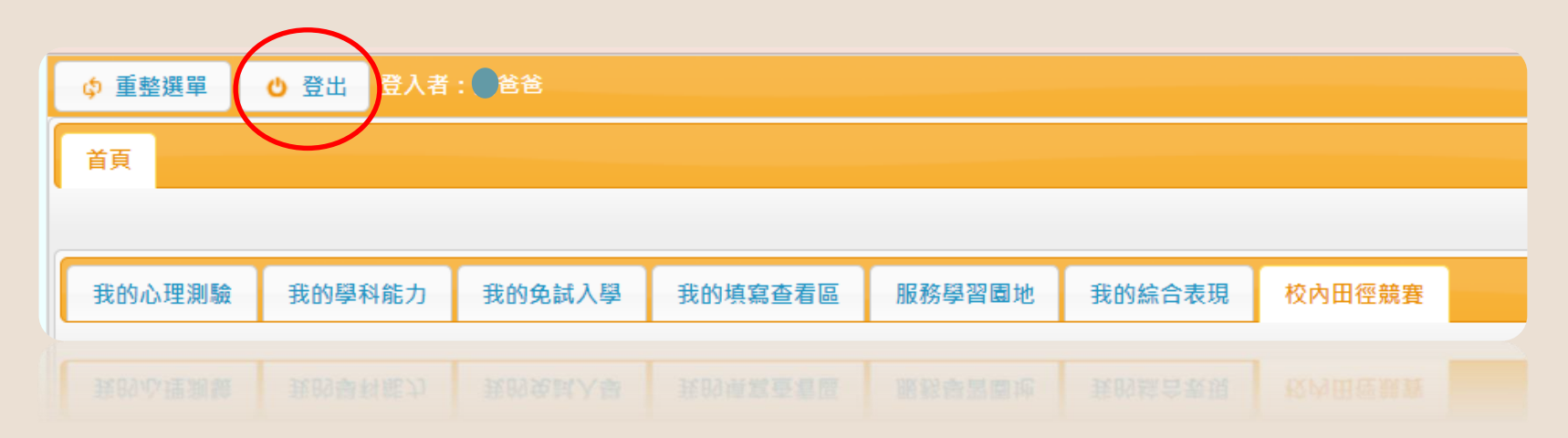

若有各項問題, 歡迎電話聯繫相關承辦單位, 學校電話(02)23142775

| 業務內容                      | 承辦處室   | 聯絡電話       |
|---------------------------|--------|------------|
| 學習表現、小老師                  | 教務處教學組 | 分機:335     |
| 服務學習時數、幹部與社團活動            | 學務處訓育組 | 分機:342     |
| 獎懲紀錄                      | 學務處生教組 | 分機:343、348 |
| 家長帳密管理、心理測驗匯入             | 輔導室資料組 | 分機:350     |
| 我的成長故事、心理測驗解釋、<br>生涯發展規劃書 | 班級輔導教師 | 分機:357、358 |

若有任何操作上的疑問請洽詢:南門國中輔導室資料組2314-2775#350。 再次感謝您的協助,敬祝 闔家平安、順心。

臺北市立南門國中輔導室敬上

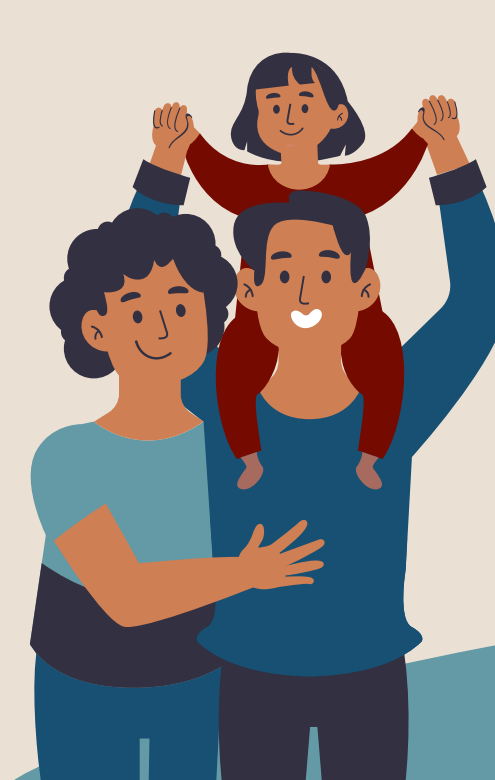

#### 感謝您的觀看,

相信有您的協助及鼓勵,

孩子在生涯規劃上也能更順利~